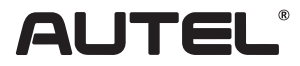

# Quick Reference Guide

Email: sales@autel.com Web: www.autel.com

MaxiTPMS ITS600 CV

Thank you for purchasing AUTEL TPMS service tool. Manufactured to a high standard, our tool will, if used according to these instructions and properly maintained, give you years of trouble-free performance.

Scan the QR code or visit www.autel.com/www.maxitpms.com to obtain the ITS600 CV User Manual.

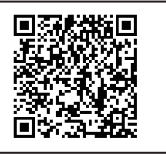

### **Getting Started**

**IMPORTANT:** Before operating or maintaining this unit, please read the quick guide and user manual carefully, pay extra attention to the safety warnings and precautions. Use this unit correctly and properly. Failure to do so may cause damage and/or personal injury and will void the product warranty.

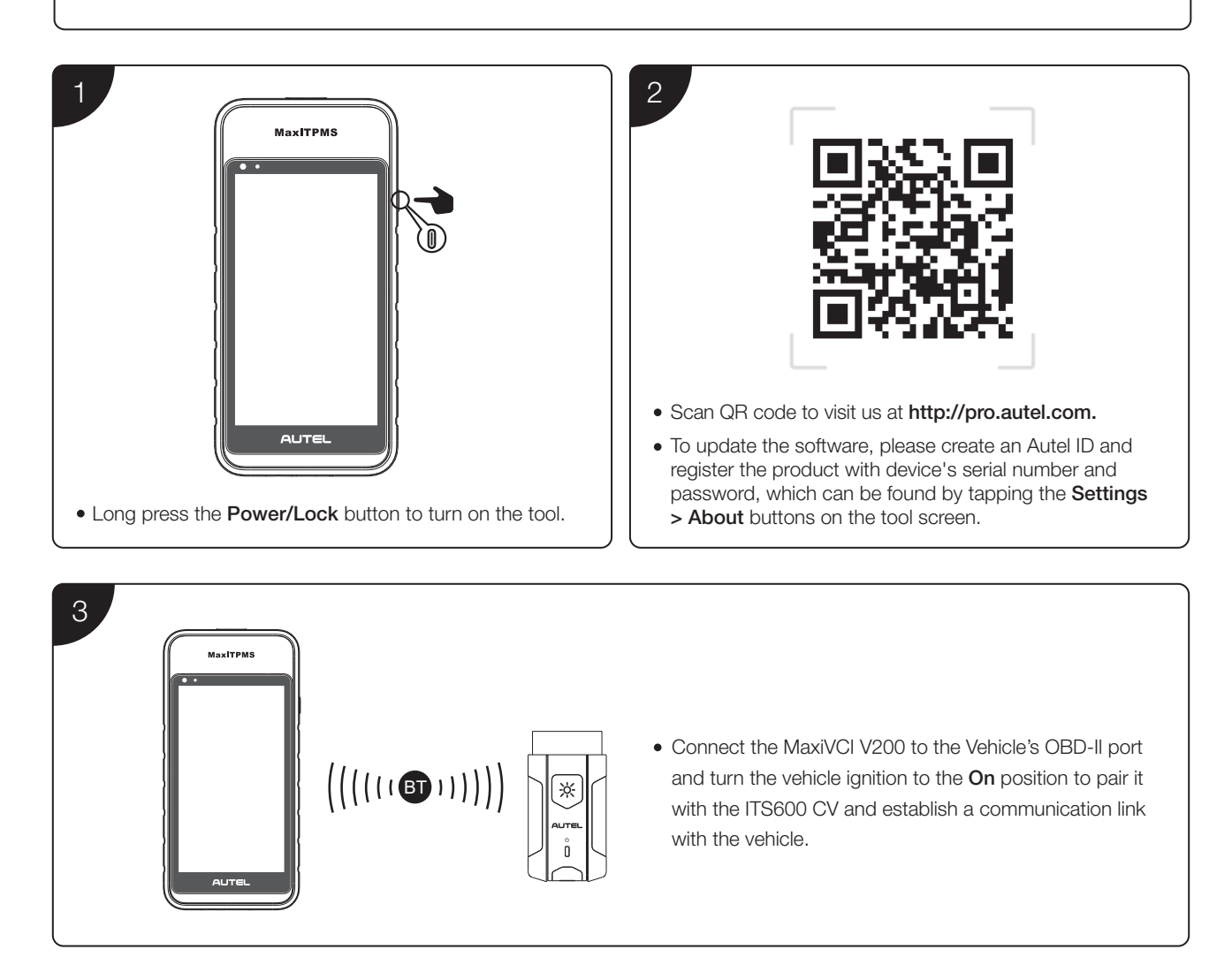

**IMPORTANT:** Prior to use, update the ITS600 CV and MaxiVCI V200 with the latest version of software and firmware. Make sure the ITS600 CV is connected to the internet and is charged or connected to a power outlet.

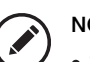

#### NOTE:

• TPMS software updates for commercial vehicles are free and permanently valid. TPMS software for passenger vehicles requires a paid activation. Once activated, it is also permanently free for updates.

• All system diagnostics and service function software is available for passenger vehicles upon purchase. Upgrades are allowed for one year. After one year, subscription renewal is required for further updates.

### **ITS600 CV Update Instructions**

| 1                                                                                                    | 2                                                                                                    |
|----------------------------------------------------------------------------------------------------|----------------------------------------------------------------------------------------------------|
| < Log In Register                                                                                                    | C Updates C                                                                                                    |
| AUTEL                                                                                                    | ITS600 CV(VT6GM3C01214)                                                                                                    |
| Enter phone number or email                                                                                                    |                                                                                                    |
| Forgot Password                                                                                                    | System Updates                                                                                                    |
| Log In                                                                                                    | MSTS, AutoVin<br>MSTS V2.10.12 02/13/2025<br>AT<br>V2.10.12 Installs:1000+ 23.44MB                                                                                                    |
| Log In with Verification Code                                                                                                    | Application Updates More >                                                                                                    |
| Log in with linked account                                                                                                    | Agrale_Bus<br>Agrale_Bus<br>Ar<br>V0.99.09 Installs:1000+ 24KB                                                                                                    |
|                                                                                                    | Updates Member Center                                                                                                    |
| <ul> <li>Tap the Update application on the MaxiTPMS Job Menu.</li> <li>For initial use, the Log In screen displays. Log in with your Autel ID.</li> </ul> | <ul> <li>The screen lists all available updates, tap the <b>Get</b> button to update the systems and related applications.</li> <li>When the download is complete, the software will be installed automatically. The previous version will be replaced.</li> </ul> |

**NOTE:** For ITS600 CV, if the additional diagnostics and service software for passenger vehicles has been purchased, tap the **Get** button next to each needed vehicle brand to download the diagnostics and service software to the tool. You can tap the **Update All** button to download the software for all the vehicle brands, or tap the **Pause All** and **Resume All** buttons to suspend or resume the update process.

# VCI Update Instructions

The MaxiVCI V200 supports Bluetooth and USB communications.

#### Upgrade via Bluetooth

- Connect the V200 to the vehicle or charge it with an adapter before pairing with the tool via Bluetooth.
- On the MaxiTPMS Job Menu, tap Settings > VCI Manager > Bluetooth, and pair the tool with V200 by tapping the device serial number on the screen.
- When pairing is successful, the connection status displays as connected.
- Tap Firmware Upgrade > Detect Firmware Version to check if an update for the V200 is available.

#### Upgrade via USB

When the V200 is connected with the tool using a Type-C to Type-C USB cable (not included), tap **Firmware Upgrade > Detect Firmware Version** to check if an update for the V200 is available.

# Connecting VCI to the Vehicle

\* Choose an adapter (Deutsch-6, Deutsch-9, or UNI-4) according to vehicle's DLC.

Connect the V200 to the vehicle's DLC (OBD-II port), which is usually located under the vehicle dash.

Ensure the V200 is properly connected to the vehicle and the tool; the VCI status button at the top right corner on the screen displays with a green check mark.

### **Printing Instructions**

#### Print via PC

Please download the Maxi PC Suite from

www.autel.com > Support > Downloads > Autel Update Tools, and install it to Windows-based PC.

IMPORTANT: Make sure the tool and the PC are on the same network (Wi-Fi or hard-wired) as the printer.

- Launch the PC Link application on the PC and click the MaxiSys Printer tab.
- Click Test Print to make sure the printer is working successfully.
- Tap Print on the toolbar of the tool. A temporary document will be created and sent to the PC.
- If the Auto Print option on the MaxiSys Printer tab is selected, the MaxiSys Printer will print the received document automatically.
- If the Auto Print option is not selected, click Open PDF File to view all the temporary files. Select the files you want to print and click Print.